## ClubRunner

Help Articles > Nova > My Club > How do I view my commitments?

## How do I view my commitments?

Ryan A. - 2025-05-13 - My Club

ClubRunner gives you an easy way to review your commitments to your club, with the My Commitments function. This link is connected to a group of features within the ClubRunner site. These features are EventPlanner, Duty Roster, New Member Orientation, and Committees Management. Every time your profile is added to one of these features (such as "Register for an event"), it will automatically display within this page.

- To access My Commitments, you first need go to your club home page and log in via the **Member Login** link in to top right corner of the page. If you're already logged in, click on **Member Area** in the top right corner instead.
- You will now be viewing your club membership dashboard, you can see the My Commitments section directly on this page.

| Ay Commitments           |       |                 |                   |
|--------------------------|-------|-----------------|-------------------|
| NAME                     | TYPE  | DATE            | ACTIONS           |
| District Conference 2025 | Event | Jun 14, 2025    | 🛗 Add To Calendar |
| View All My Commitments  | Viev  | v Club Calendar |                   |

Click on View All My Commitments to see a full list of commitments broken down by type.

| Personal Communication Rotary Biography Comm                                                     | nitments Privacy and Settings Financials Documents 🏰 |
|--------------------------------------------------------------------------------------------------|------------------------------------------------------|
| MY EVENTS<br>District Conference 2025<br>Jun 14, 2025 7:30 AM - 3:00 PM UTC-04:00<br>View Events | CURRENT COMMITTEES                                   |
| NEW MEMBER PROGRAM                                                                               | MEETING RESPONSIBILITIES                             |
| VOLUNTEER TASKS                                                                                  | sk registrations.                                    |

4. You can select individual items listed in your commitments to view more information for that specific commitment.